## 技術ノート KGTN 2012012704

## 現象

[GGH4.0] GGH4.0 をアンインストールする場合,コントロールパネルから「削除」を実行するだけで良いのか?

## 説明

Windows の処理の関係で「削除」を実行するだけは GG のファイル全てを削除することは出来ません(注: 現時点での制限事項になります).確実に削除するために,以下の手順を行って下さい.

- 1) コントロールパネルを使い GO-Global Host を削除する,
- 2) 下記バッチ ggh4\_clean.bat を実行する.
- 3) 再起動する.
- 4) 下記バッチ ggh4\_clean.bat を実行する.

```
[ggh4_clean.bat]
cd C:¥WINDOWS¥system32
del _*.*_
rename QtCore4.dll _QtCore4.dll_
rename QtGui4.dll _QtGui4.dll_
rename QtNetwork4.dll _QtNetwork4.dll_
rename cpls.dll _cpls.dll_
rename cs4s3.dll _cs4s3.dll_
rename ggscards.dll _ggscards.dll_
rename GoPrintMon.dll _GoPrintMon.dll_
rename pbr4u.dll _pbr4u.dll_
rename pmu.dll _pmu.dll_
rename redirector.dll _redirector.dll_
rename snds.dll _snds.dll_
rename VBM_UserMode.dll _VBM_UserMode.dll_
```

Last reviewed: Jan 27, 2012 Status: DRAFT Ref: NONE Copyright © 2012 kitASP Corporation